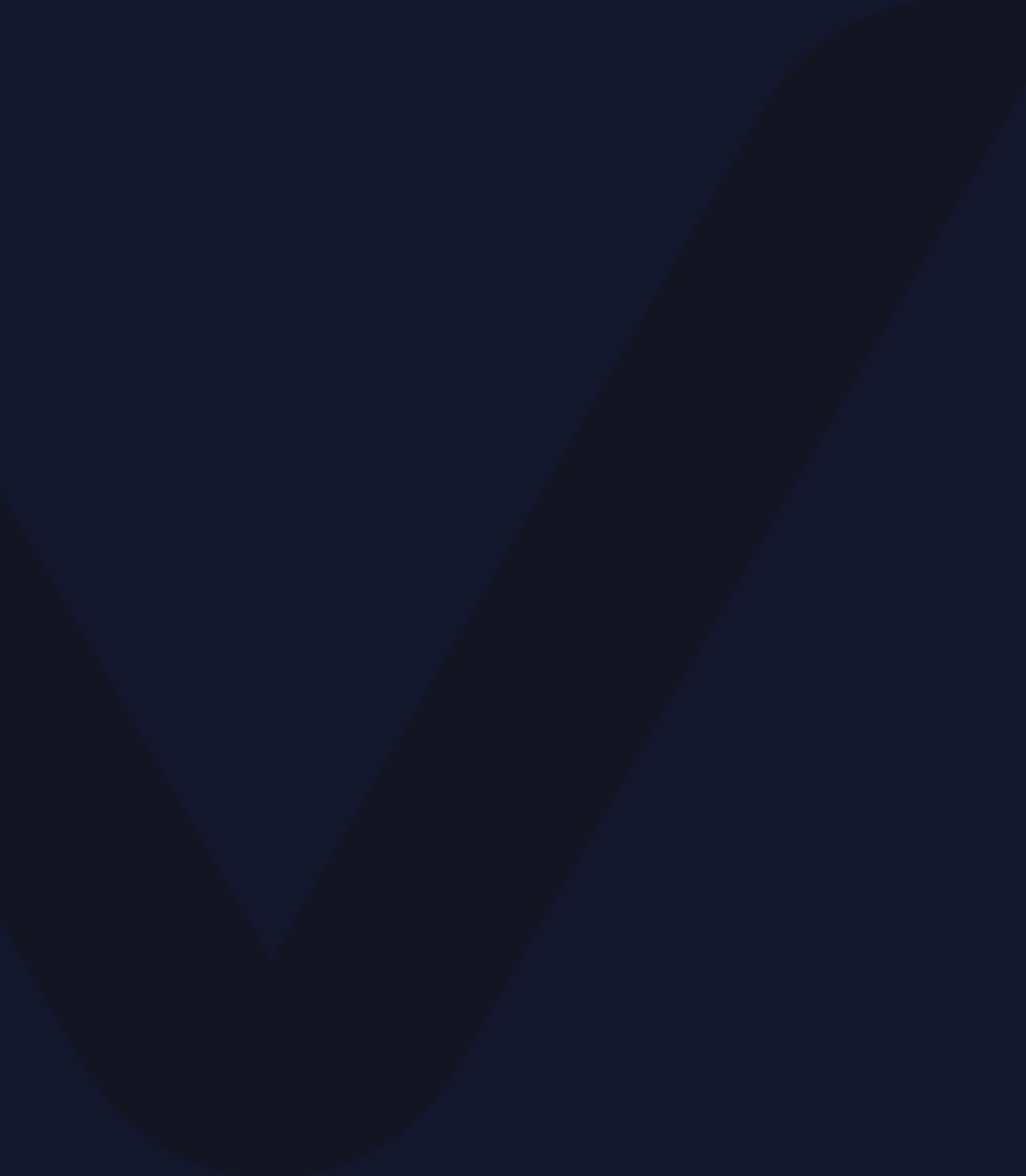

# VVVO<sup>TM</sup> TOKEN

#### 如何成功設定雙重身份驗證

請使用電腦搭配智能手機應用程序

© 2019 VYVO™版權所有

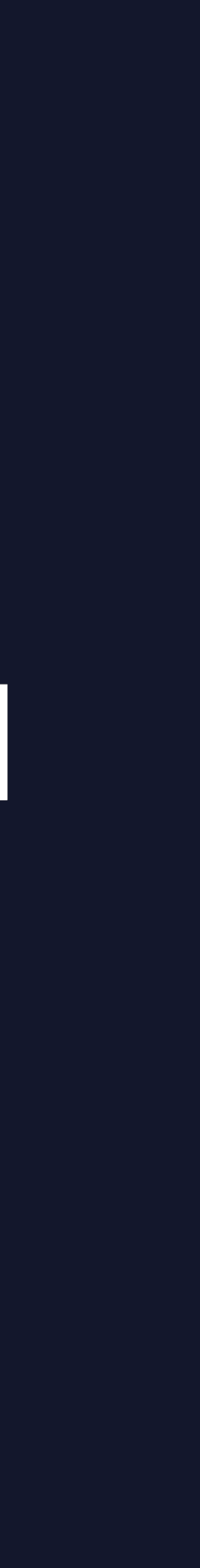

## 雙重身份驗證(2FA)

又名 2FA/TFA,是一種多重驗證類 型,或子集類型。 是透過結合*兩項*不同因素來確認用戶 宣稱的身份。 這種方式能確保登入個人帳戶有更高 的安全標準。

#### VYVO<sup>™</sup> | TOKEN

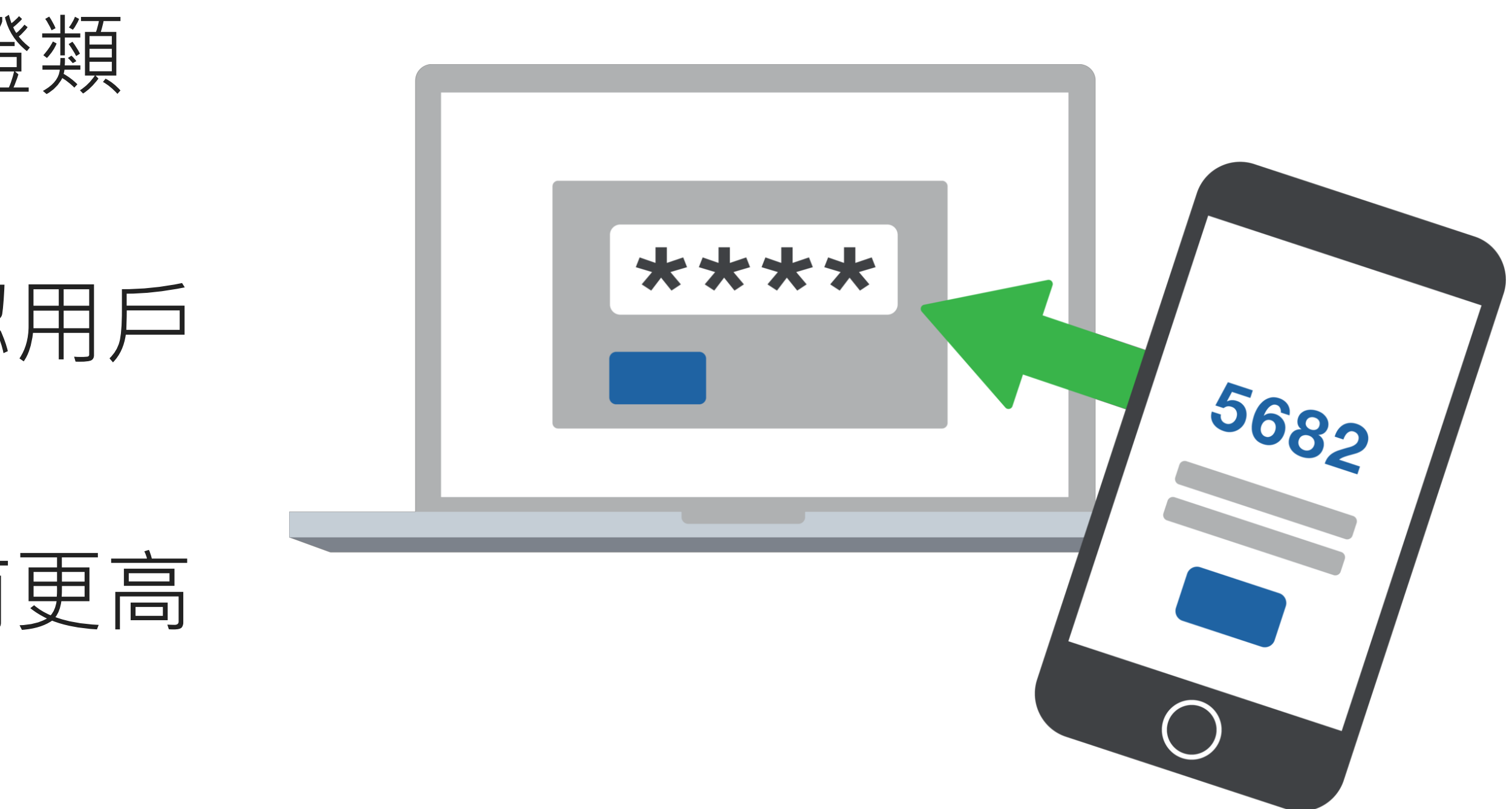

#### VYVO<sup>™</sup> | TOKEN

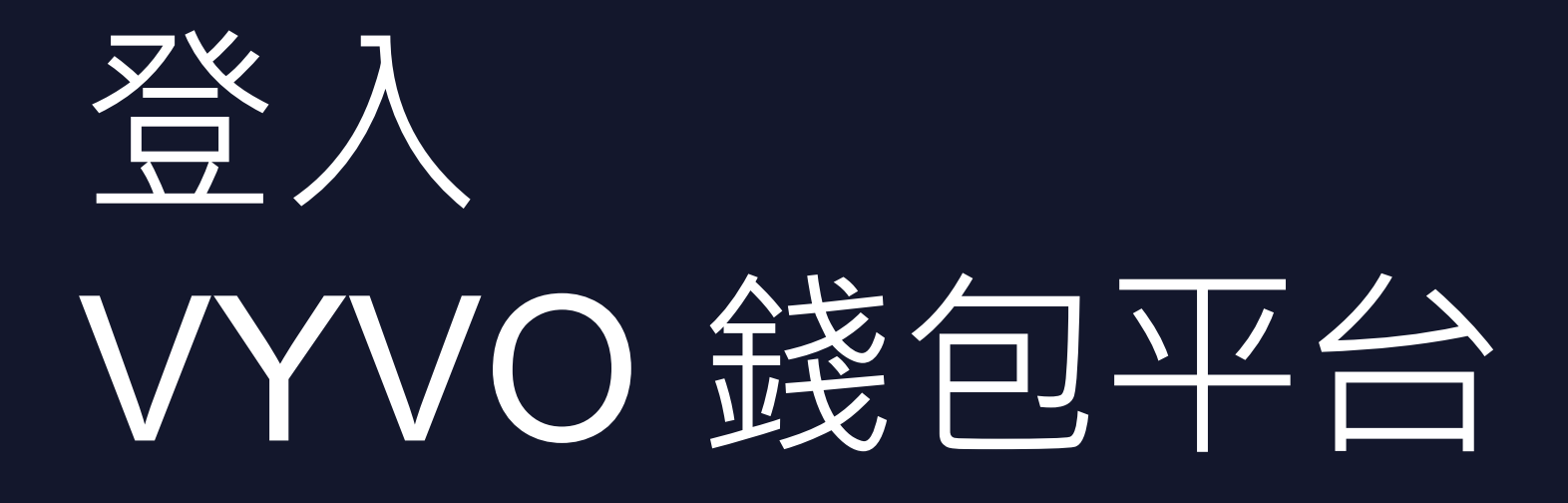

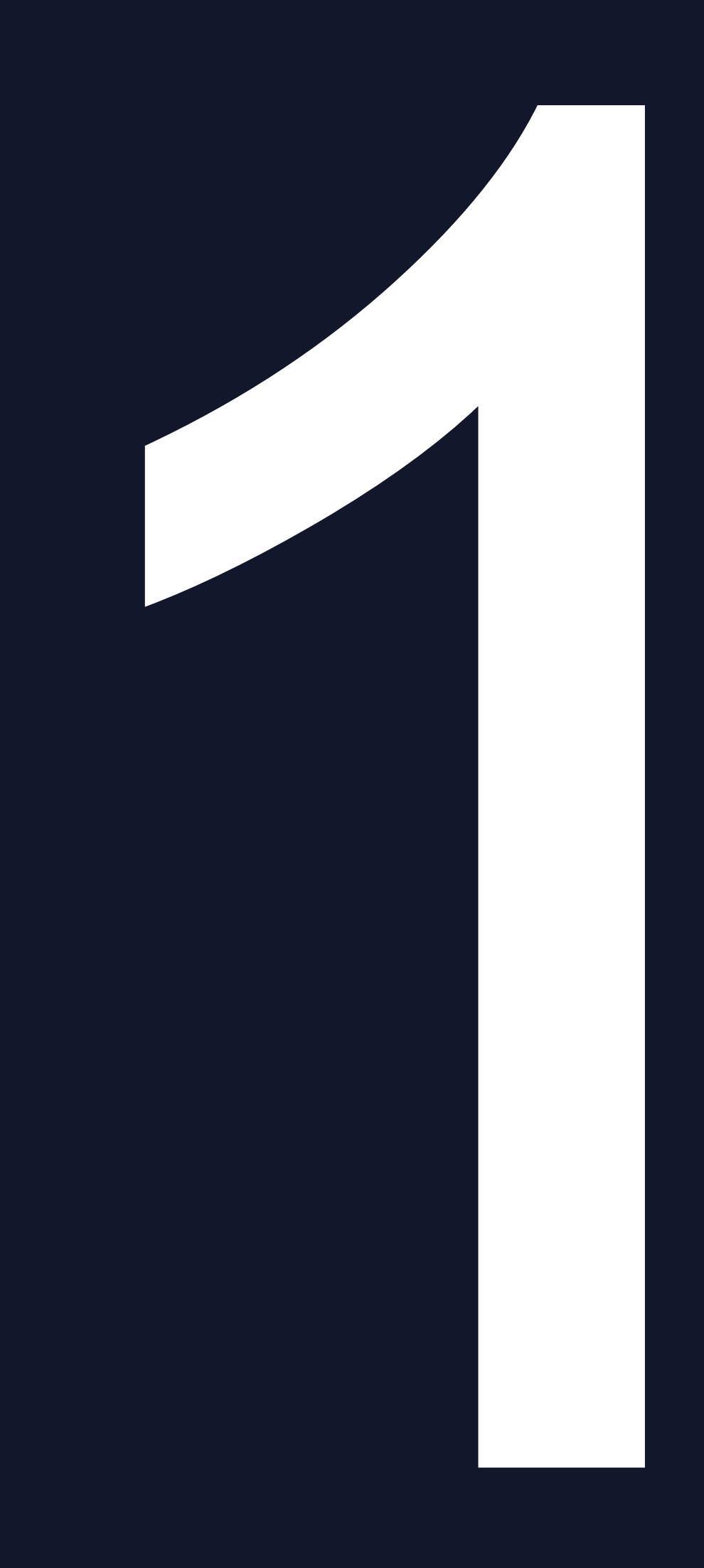

## 1. 前往<u>https://www.vyvowallet.com/signin</u>

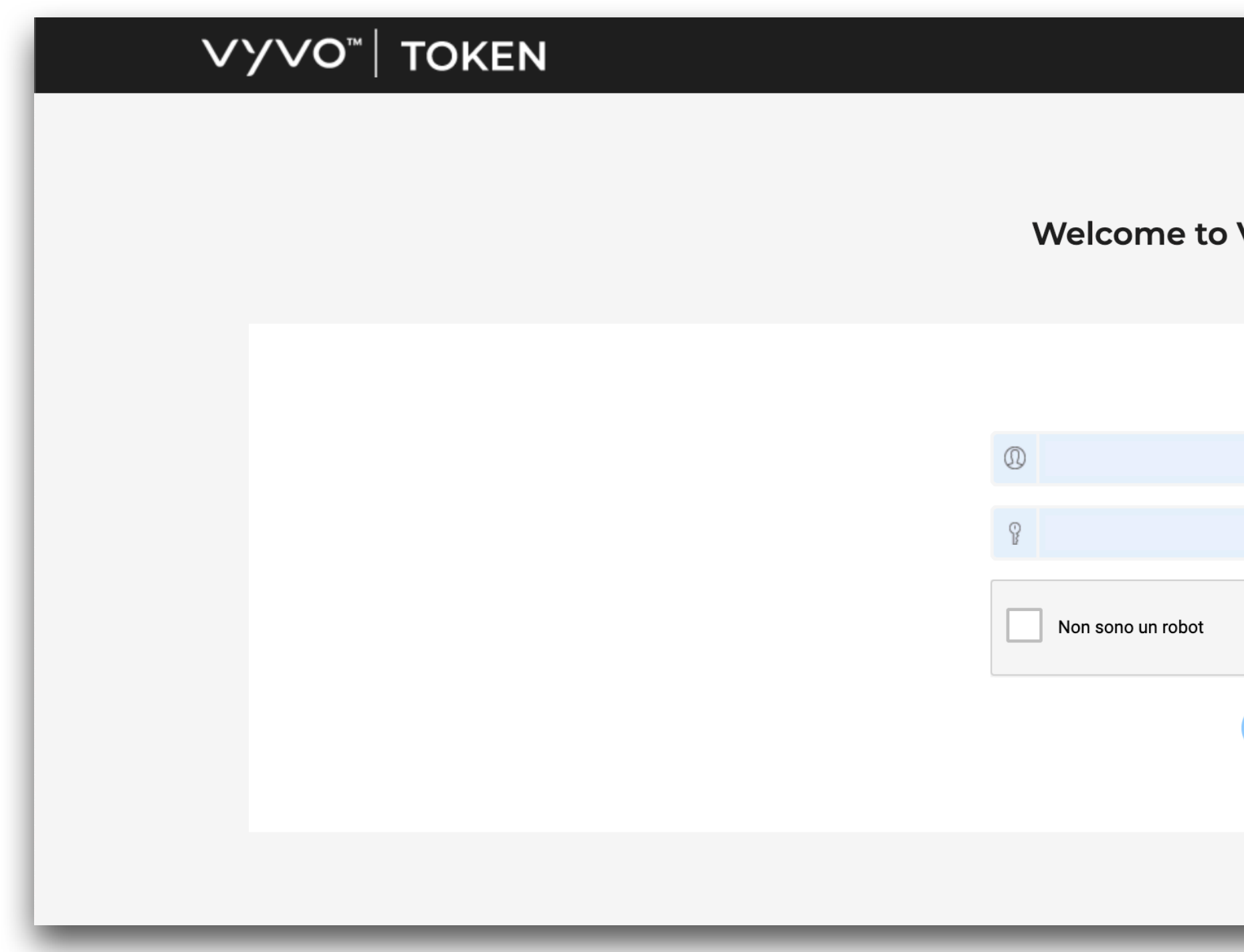

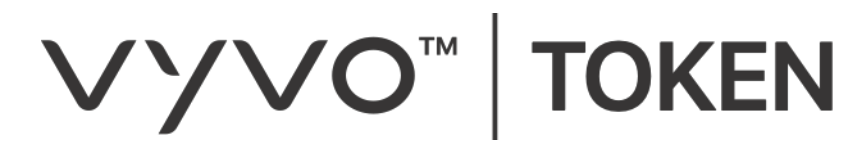

| vyvo w            | ALLET backoffice | 9 |
|-------------------|------------------|---|
|                   |                  |   |
| LOGIN N           | ow               |   |
|                   |                  |   |
|                   | \$               | ð |
| reCAPTCHA         |                  |   |
| Privacy - Termini |                  |   |
|                   |                  |   |
|                   |                  |   |
| _                 |                  | - |

# 2. 輸入您的電子郵件信箱及密碼(同後台登入帳密) – 點選登入(Login)

| V | γνο <sup>∞</sup>   τοκεν |  |                   |
|---|--------------------------|--|-------------------|
|   |                          |  | Welcome to V      |
|   |                          |  |                   |
|   |                          |  | 0                 |
|   |                          |  | Ŷ                 |
|   |                          |  | Non sono un robot |
|   |                          |  |                   |
|   |                          |  |                   |

#### ∨у∨О™ | ΤΟΚΕΝ

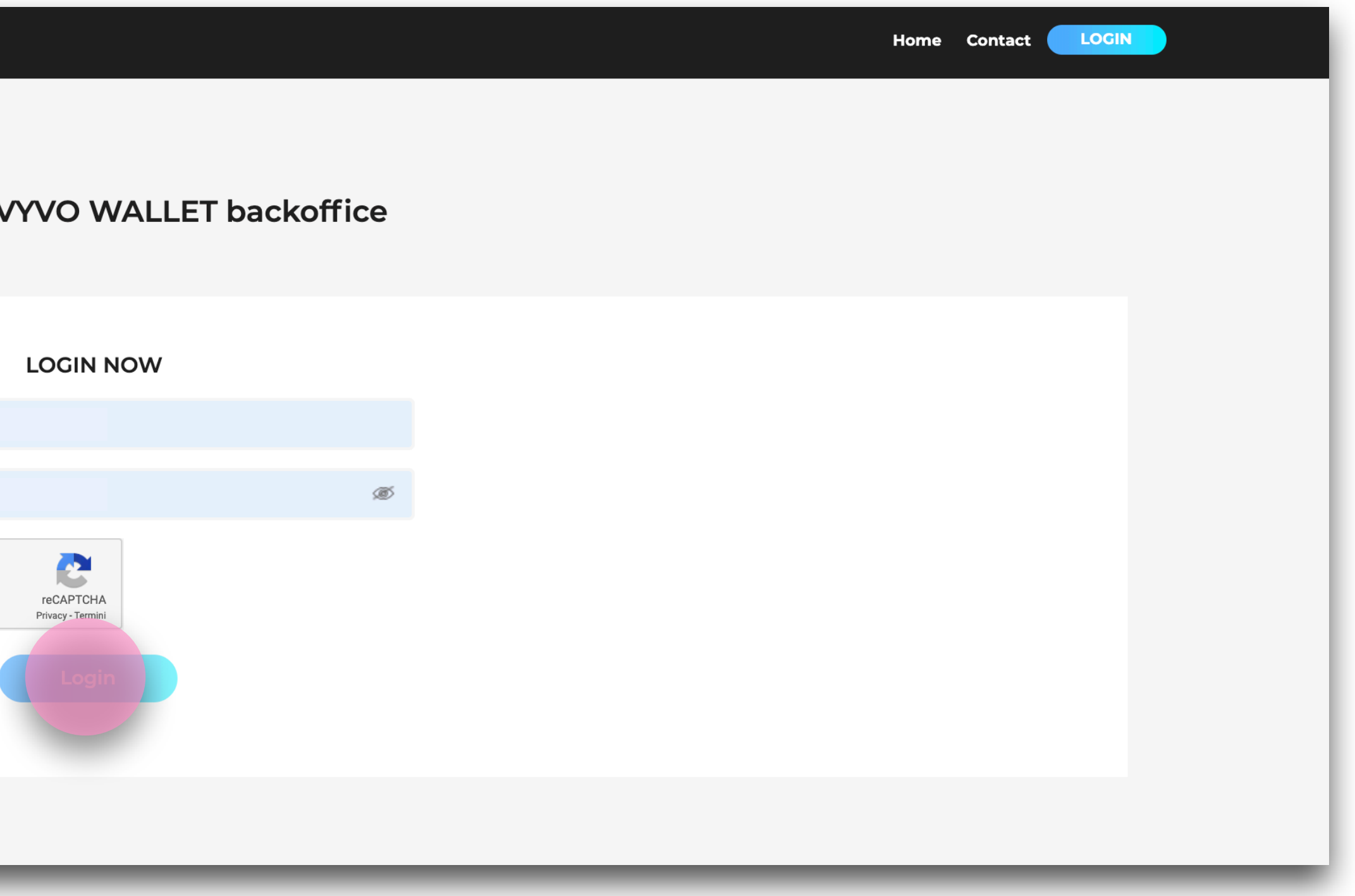

## 3. 從左側選單上選取雙重驗證(Two-Factor Authentication)

| ∨y∨o <sup>™</sup> WALLET  | Dashboard Acco              |
|---------------------------|-----------------------------|
|                           | 1 BLOCK COUNT = 24 MEASURES |
|                           | VYVO Token                  |
|                           | RECEIVE                     |
|                           | SEND                        |
| NOT VERIFIED  Exchange    | EUR                         |
| Two-Factor Authentication | DEPOSIT                     |
| Bank                      | WITHDRAW                    |
| Send<br>Receive           | YEN                         |
| History                   | DEPOSIT                     |
| Suppport Ticket           | WITHDRAW                    |

#### ∨у∨О<sup>™</sup> | ΤΟΚΕΝ

| ount Deposit | Withdraw       |          |                       |
|--------------|----------------|----------|-----------------------|
|              |                |          | YOUR REWARD POINT = 0 |
|              | 0.0000000 VYVO | USD      | \$ 0.00               |
|              | 5              | DEPOSIT  | <u></u>               |
|              | 5              | WITHDRAW | ទ                     |
|              | € 0.00         | NIR      | 0.00                  |
|              | 5              | DEPOSIT  | <u></u>               |
|              | (F)            | WITHDRAW | 5                     |
|              | ¥ 0.00         | CNY      | ¥ 0.00                |
|              | 5              | DEPOSIT  | <u></u>               |
|              | ទ              | WITHDRAW | ទ                     |

## 4. 點選 QR 碼以設定用戶安全驗證問題

| ∨y∨o <sup>™</sup> WALLET              | Dashboard Account Deposit Withdraw       | <b>今</b>                                           |
|---------------------------------------|------------------------------------------|----------------------------------------------------|
|                                       | Profile Notification                     | TWO FACTOR AUTHENTICATION<br>Help Guide            |
|                                       | Profile       First Name       Last Name |                                                    |
| NOT VERIFIED                          | Email DOB                                |                                                    |
| Exchange<br>Two-Factor Authentication | Country Code Mobile Number               |                                                    |
| кус                                   | Address                                  | Click the above image to complete TFA<br>Procedure |
| Bank                                  |                                          |                                                    |
| Send<br>Receive                       | Country State                            |                                                    |
| History                               | City Postal Code                         |                                                    |
| Suppport Ticket                       |                                          |                                                    |
|                                       | Upload Profile<br>Submit                 |                                                    |

#### **∨у∨О**<sup>™</sup> | **TOKEN**

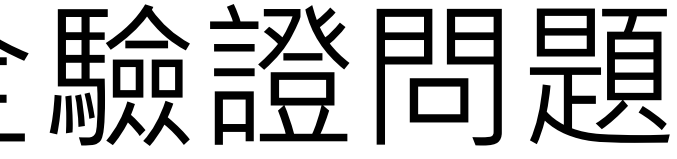

## 5. 在所有欄位填入您的個人回答並遞交(Summit Answers)

| ∨yvo <sup>∞</sup>   WALLET | Dashboard <mark>Account</mark> Deposit W                            | ithdraw        |
|----------------------------|---------------------------------------------------------------------|----------------|
|                            |                                                                     |                |
|                            |                                                                     |                |
|                            | TFA SECURIT                                                         | Y QUESTIONS    |
|                            | Kindly answer the security                                          | question to Er |
|                            | 1. In what city or town did your mother and father meet?            | Enter City/Tov |
|                            | 2. What is your favorite movie??                                    | Enter Movie I  |
|                            | 3. What is the first name of the boy or girl that you first kissed? | Enter Boy/Gir  |
|                            | 4. In what city or town was your first job?                         | Enter City/Tov |
|                            | 5. What was your childhood nickname?                                | Enter nicknar  |
|                            | Submit.                                                             | Answers        |
|                            |                                                                     |                |
|                            |                                                                     |                |

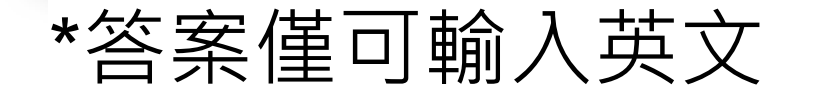

#### ∨у∨О<sup>™</sup> | ΤΟΚΕΝ

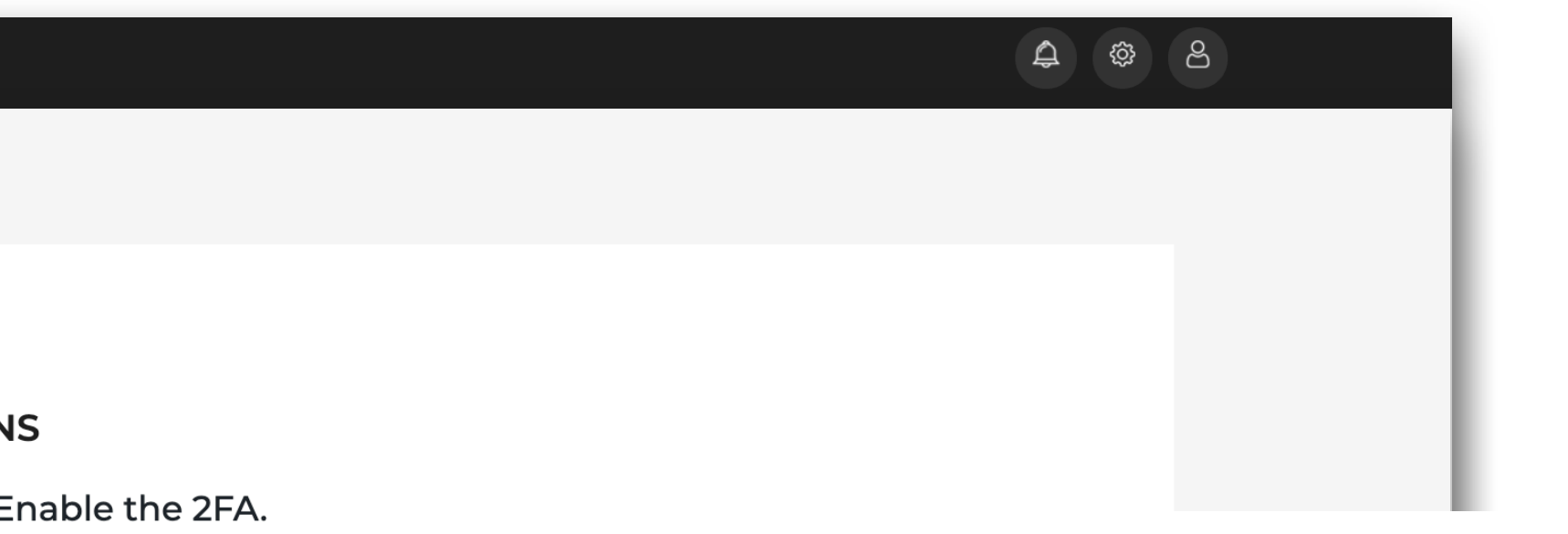

# wm 1. 您的父母親是在哪一個城市相遇? wme 2. 您最愛的電影是? int Name 3. 您初吻對象的名字是? wm 4. 您第一份工作的城市在哪裡? ame 5. 您的小名是?

## 填寫表格,您可決定是否要上傳您的照片, 接著完成步驟2後點選遞交(Summit)

| ∨у∨о <sup>∞</sup> │WALLET | Dashboard Account Deposit Withdraw |      |               |
|---------------------------|------------------------------------|------|---------------|
|                           | Profile Notification               | n    |               |
|                           | First Name     Last Name           |      |               |
|                           | Email DOB                          |      | LEI XENEN.o.t |
| Exchange                  | Country Code Mobile Nur            | mber | 6 digit Code  |
| Two-Factor Authentication |                                    |      |               |
| кус                       | Address                            |      | ENABLE        |
| Bank                      |                                    |      |               |
| Send                      | Country State                      |      |               |
| Receive                   |                                    |      |               |
| History                   | City Postal Code                   | e    |               |
| Suppport Ticket           |                                    |      |               |
|                           | Upload Profile<br>Submit           |      |               |

#### **∨у∨О**<sup>™</sup> | **TOKEN**

## 下載並安裝 GOOGLE 授權應用程式 (GOOGLE AUTHENTICATOR)

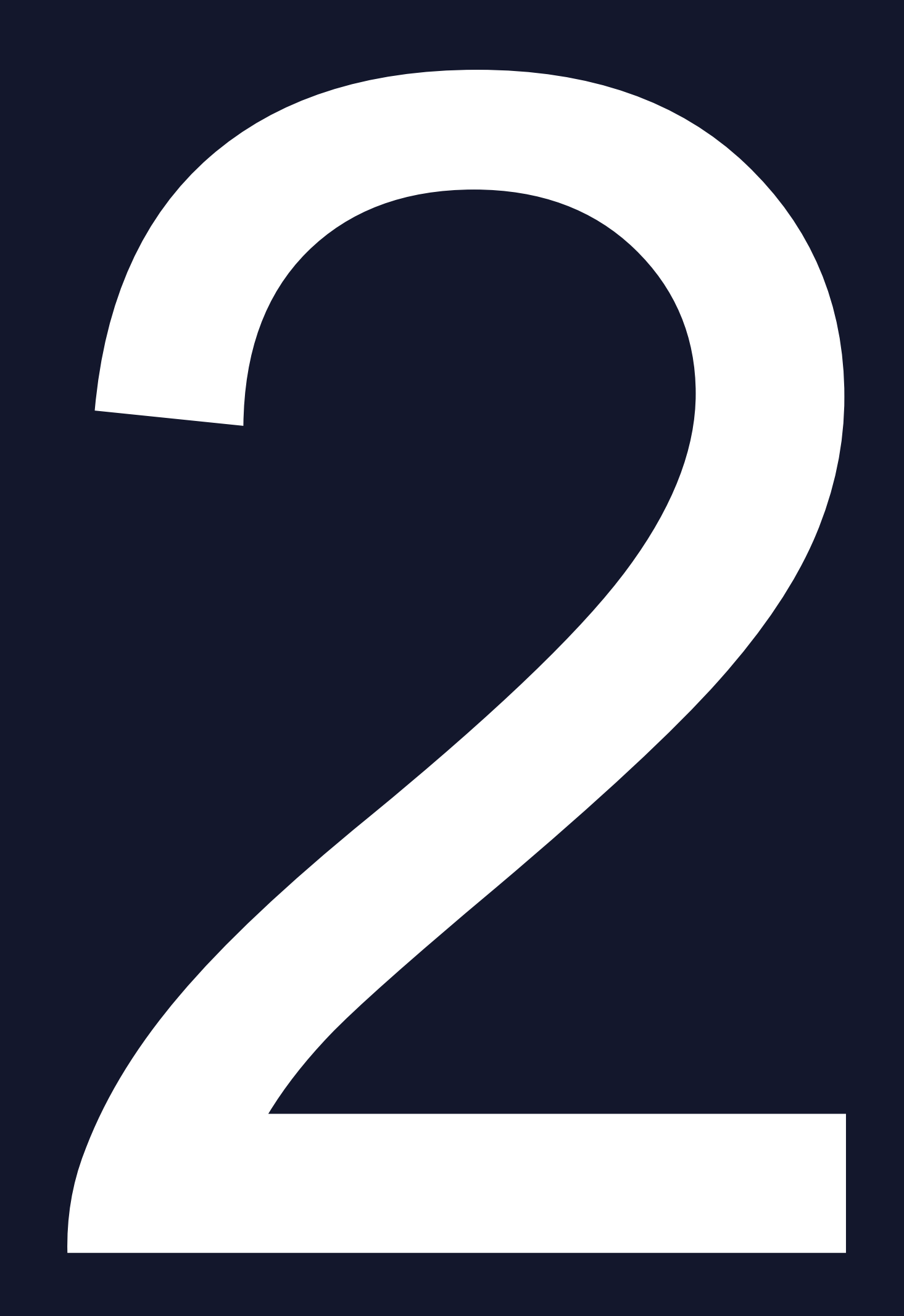

要使用雙重身份驗證(2FA) 協議, 您需要在智 能手機上安裝雙重驗證應用程式(2-Factors authentication app)

有許多應用程式可為您提供此服務,以下為幾 個範例:

- AndOTP
- FreeOTP
- **Google Authenticator**
- **Microsoft Authenticator**

以下以Google Authenticator應用程式作為使用 說明

#### VYVO<sup>™</sup> | TOKEN

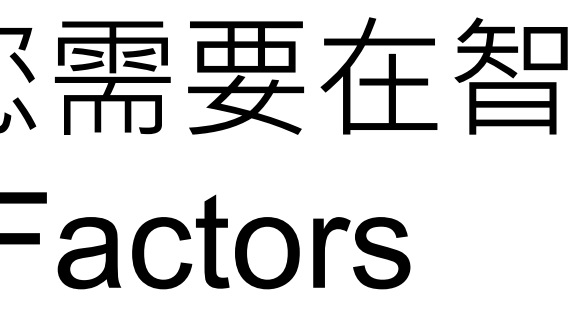

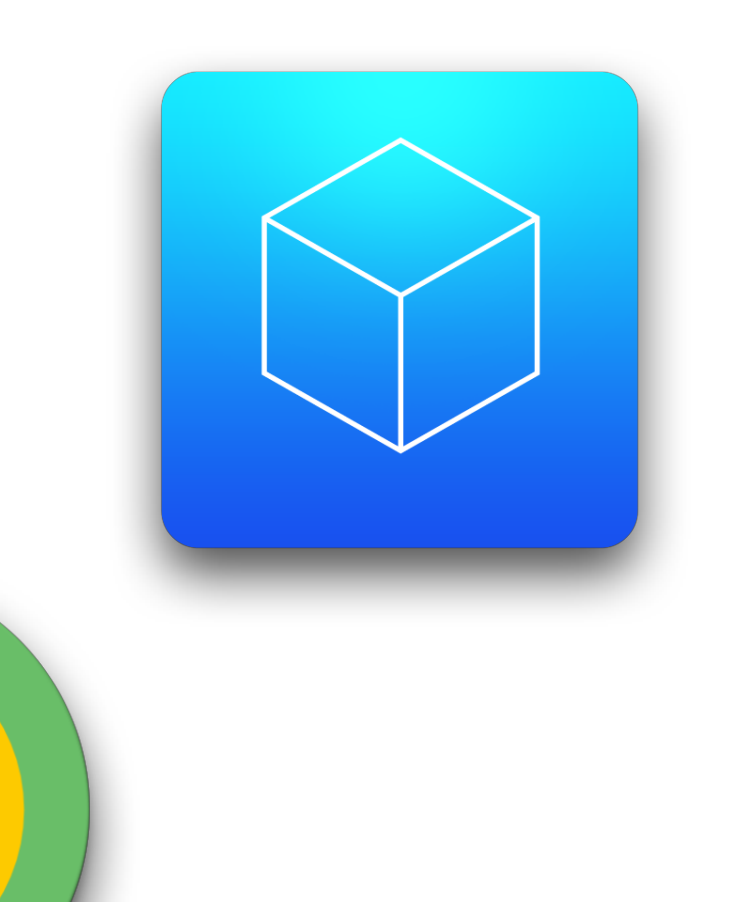

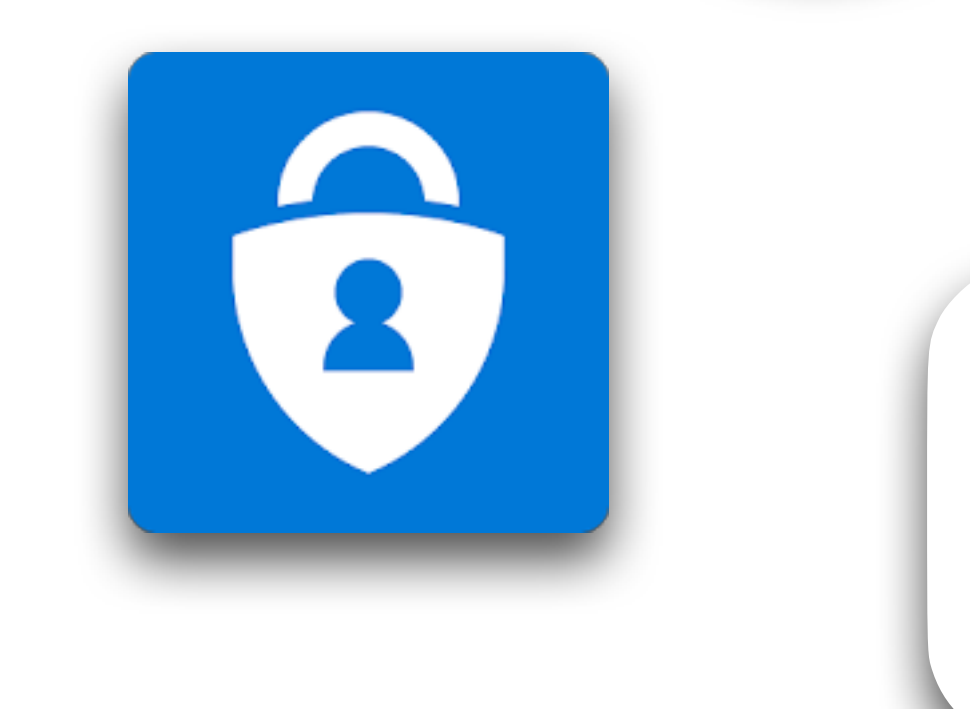

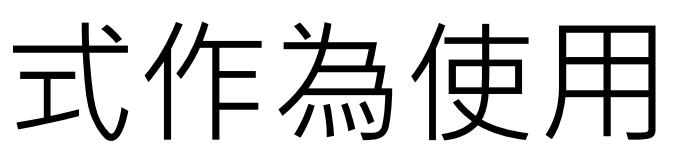

## 

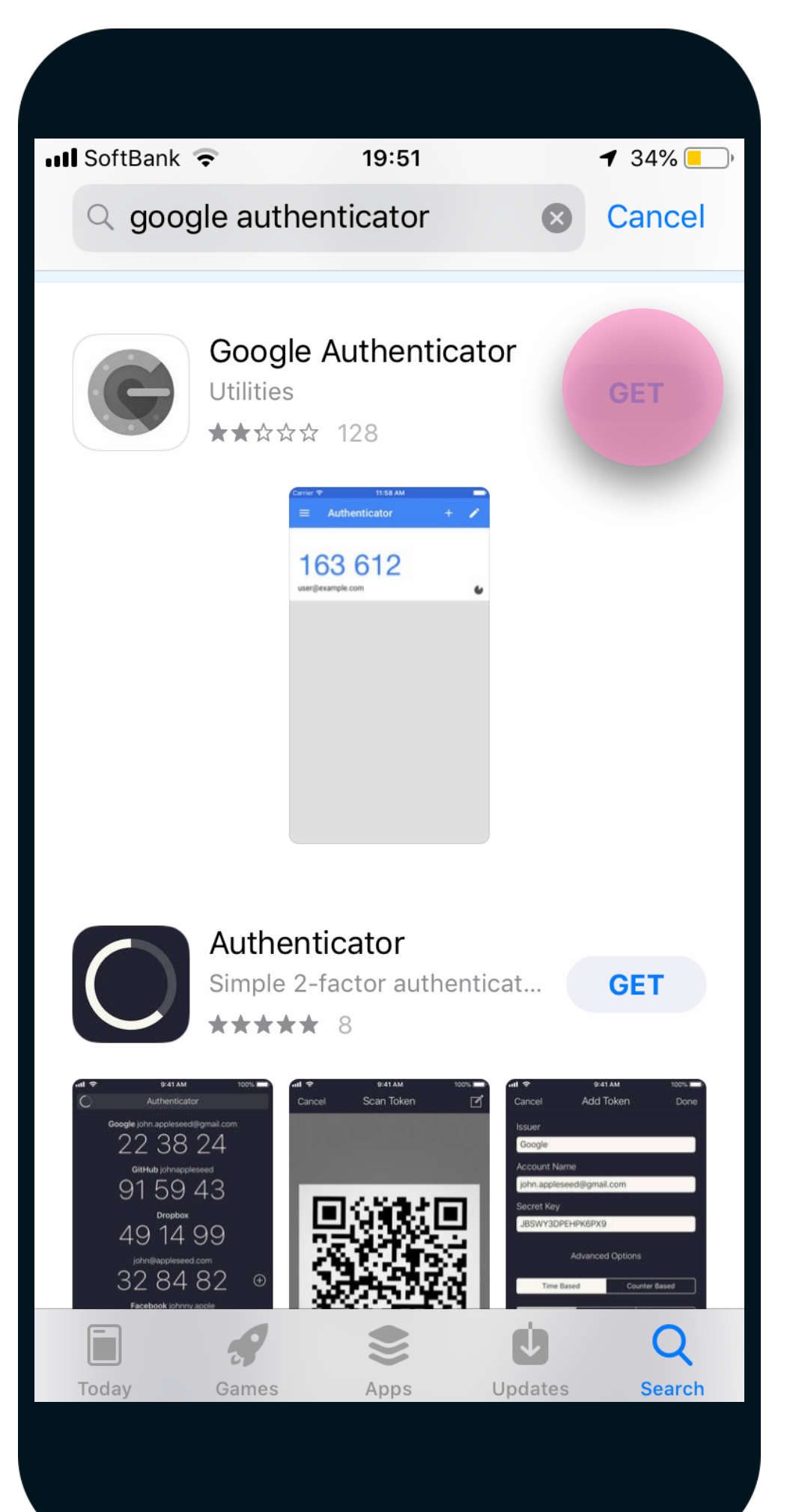

## 2. 打開應用程式,點選開始安裝

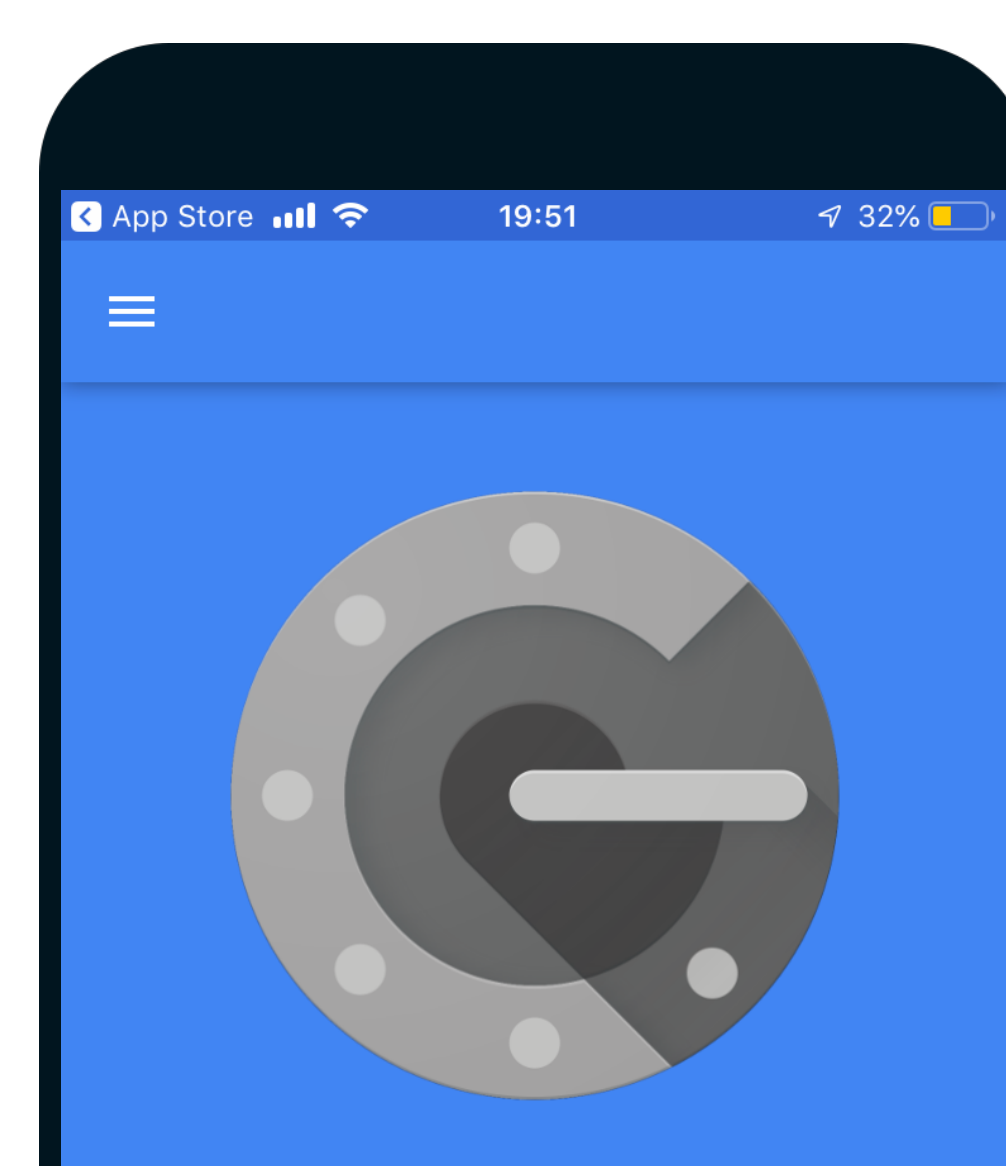

With 2-step verification, whenever you sign in to your Google Account you will need your password and a code that this app will generate.

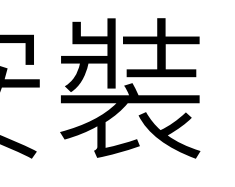

#### ∨у∨о™ | ΤΟΚΕΝ

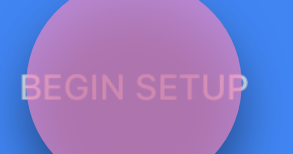

## 3. 選取掃描條碼,接著進入步驟3

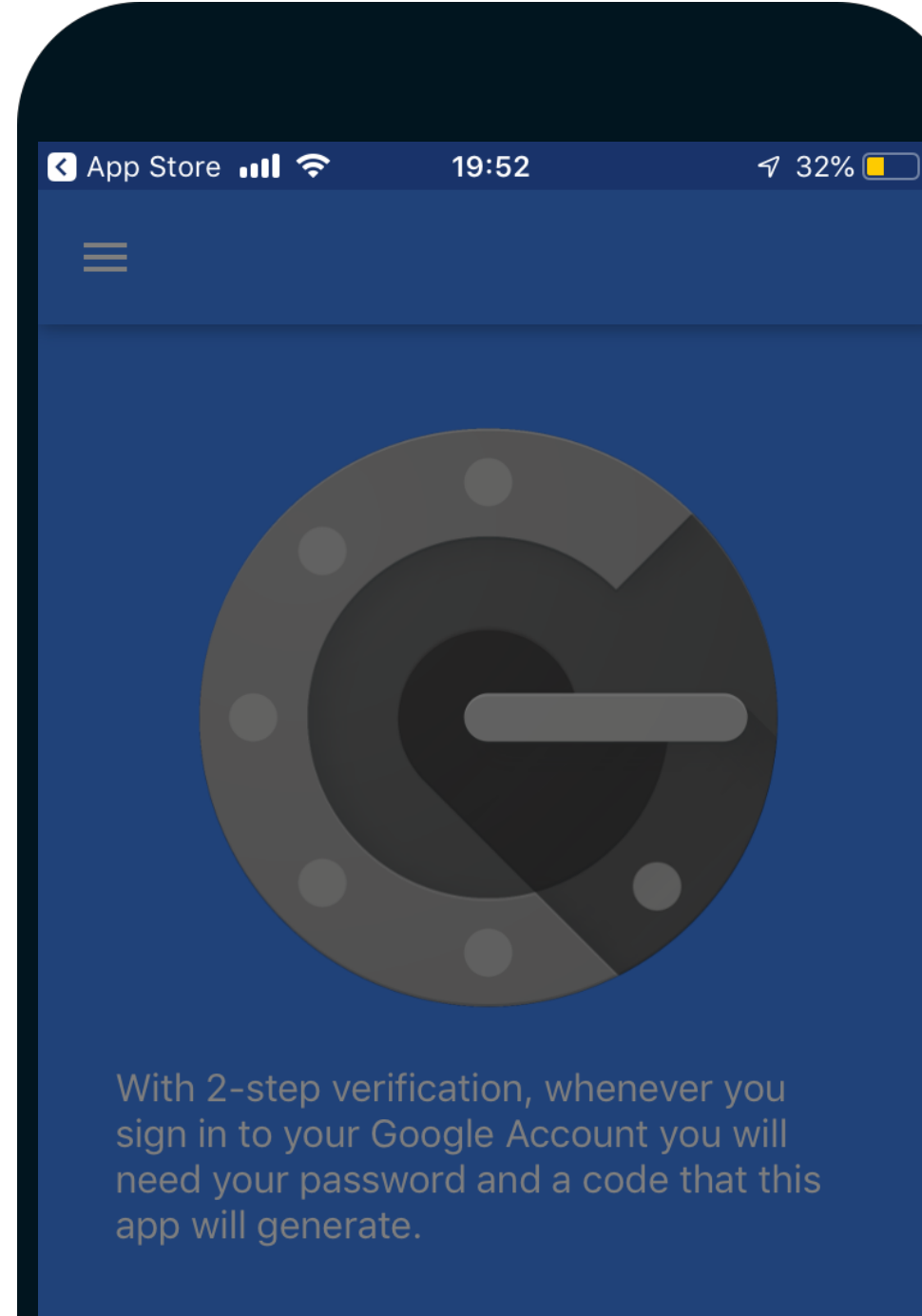

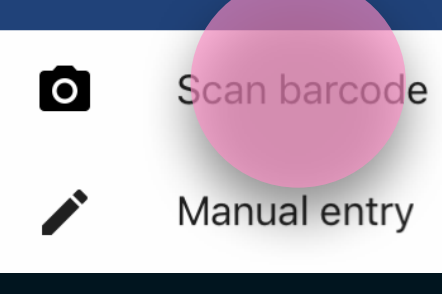

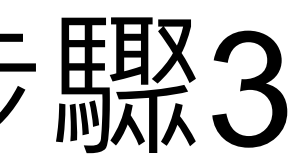

#### ∨у∨о™ | ΤΟΚΕΝ

## 將 GOOGLE AUTHENTICATOR 與 VYVO 錢包連結

# 1. 使用智能手機上的 Google Authenticator 應用程式將 QR 碼 加於 VYVO 錢包頁面上

| ∨y∨o <sup>™</sup> WALLET  | Dashboard Account Deposit V | Withdraw      |                           |     |
|---------------------------|-----------------------------|---------------|---------------------------|-----|
|                           | Profile                     | Notification  | TWO FACTOR AUTHENTICATION | 掃這裡 |
|                           | First Name                  | Last Name     |                           |     |
| NOT VERIFIED              |                             |               | 0000 0000 0000 0000       |     |
| Exchange                  | Country Code                | Mobile Number | 6 digit Code              |     |
| Two-Factor Authentication | ✓                           |               | ENABLE                    |     |
| Bank                      | Address                     |               |                           |     |
| Send                      | Country                     | State         |                           |     |
| Receive                   |                             |               |                           |     |
| History                   | City                        | Postal Code   |                           |     |
| Suppport Ticket           |                             |               |                           |     |
|                           | Upload Profile<br>Submit    |               |                           |     |

#### **∨у∨О**<sup>™</sup> | **TOKEN**

## 2. 將產生一組可變的代碼,可用於VYVO TOKEN的平台上 (請於25秒之內輸入代碼)

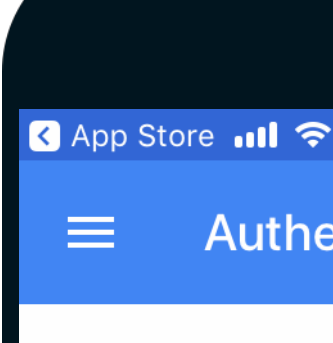

805 VyvoToken

| 19:52     | 7 32% 💶 י |
|-----------|-----------|
| enticator | + 🖍       |
| 423       | •         |
|           |           |
|           |           |
|           |           |
|           |           |
|           |           |
|           |           |

## 3. 將代碼填入 QR 碼下方的空格中,點擊啟用(Enable)

| √y√o <sup>™</sup> WALLET  | Dashboard Account Deposit | Withdraw      |                |
|---------------------------|---------------------------|---------------|----------------|
|                           | Profile                   | Notification  |                |
|                           | Profile First Name        | Last Name     |                |
| NOT VERIFIED              | Email                     | DOB           | 0000 0000 0000 |
| Exchange                  | Country Code              | Mobile Number | 805 423        |
| Two-Factor Authentication | ~ ·                       |               | ENABLE         |
| Bank                      | Address                   |               |                |
| Send                      | Country                   | State         |                |
| Receive                   |                           |               |                |
| History                   | City                      | Postal Code   |                |
| Suppport Ticket           |                           |               |                |
|                           | Upload Profile<br>Submit  |               |                |

#### **∨**Υ∨Ο<sup>™</sup> | **TOKEN**

## 4. 點選遞交以完成 雙重身份驗證(2FA) 程序

| Porfile Not KERREN     Not KERREN     No                                                                                                    | ∨YVO <sup>™</sup> WALLET  | Dashboard Account Deposit N | Withdraw      | ✓ TFA enabled successfully |
|----------------------------------------------------------------------------------------------------|---------------------------|-----------------------------|---------------|----------------------------|
| Profile     First Name     Interface     First Name     Interface     First Name     Interface     Interface                                                                                                    |                           | Profile                     | Notification  | TWO FACTOR AUTHENTICATION  |
| Not VERIED   First Name   Last Name   Exchange   Two-Factor Authentication   Yoo-Factor Authentication   Koc   Bark   Sendu   Gountry Code   Outry Code   Outry Code   Country Code   Country Code   Co                                                                                                    |                           | Profile                     |               | 6 digit Code               |
| Image: Image: Image |                           | First Name                  | Last Name     | DISABLE                    |
| Image: Not version   Exchange: Country Code   Two-Factor Authentication   Krc   Bank   Send   Receive   History   Support Ticket     City   Postal Code   City   Postal Code     City     Postal Code                                                                                                    |                           |                             |               |                            |
| Exchange   Two-Factor Authentication   KrC   Bank   Sond   Receive   History   Support Ticket     City   Postal Code   Image: City   Image: City <td< th=""><td></td><td>Email</td><td>DOB</td><td></td></td<>                                                                                                    |                           | Email                       | DOB           |                            |
| Two-Factor Authentication   Kvc   Bank   Send   Country   Country   Country   State   Country   Country                                                                                                    | Exchange                  |                             |               |                            |
| KYC   Bank   Send   Country   State   Image: Country   Country   Country   State   Country   Country   Country   State   Country   Country   State   Country   State   Country   State   Country   Country   State   Country   Country<                                                                                                    | Two-Factor Authentication | Country Code                | Mobile Number |                            |
| Bank       Image: Country       State         Receive       Image: Country       Image: Country         History       City       Postal Code         Support Ticket       Image: Country       Image: Country         Image: Country       Image: Country       Image: Country         Image: Country       City       Postal Code         Image: Country       Image: Country       Image: Country         Image: Country       Image: Country       Image: Country         Image: Country       Image: Country       Image: Country         Image: Country       Image: Country       Image: Country         Image: Country       Image: Country       Image: Country         Image: Country       Image: Country       Image: Country         Image: Country       Image: Country       Image: Country         Image: Country       Image: Country       Image: Country         Image: Country       Image: Country       Image: Country         Image: Country       Image: Country       Image: Country         Image: Country       Image: Country       Image: Country         Image: Country       Image: Country       Image: Country         Image: Country       Image: Country       Image: Country         Ima                                                                                                    | кус                       | Address                     |               |                            |
| Send Country State   Receive Country State   History City Postal Code   Support Ticket City Upload Profile                                                                                                    | Bank                      |                             |               |                            |
| Receive   History   Support Ticket                                                                                                    | Send                      | Country                     | State         |                            |
| Support Ticket     City     Outpload Profile     Upload Profile                                                                                                    | Receive                   |                             |               |                            |
|                                                                                                    | History<br>Support Ticket | City                        | Postal Code   |                            |
| Upload Profile                                                                                                    |                           |                             |               |                            |
| Submit                                                                                                    |                           | Upload Profile<br>Submit    |               |                            |

#### **∨**Υ∨Ο<sup>™</sup> | **TOKEN**

## 5. 現在您只需使用在 Authenticator App 中生成的一次性代碼, 即可管理您的下一次登入和平台內所有的 操作

| ∨′y∨O <sup>™</sup> WALLET | Dashboard Account Deposit Withdraw | ✓ Profile Updated Successfully |
|---------------------------|------------------------------------|--------------------------------|
|                           | Profile Notification               | TWO FACTOR AUTHENTICATION      |
|                           | Profile                            |                                |
|                           | First Name Last Name               | DISABLE                        |
|                           |                                    |                                |
|                           | Email DOB                          |                                |
| Exchange                  | Country Code Mobile Number         |                                |
| Two-Factor Authentication |                                    |                                |
| кус                       | Address                            |                                |
| Bank                      |                                    |                                |
| Send                      | Country State                      |                                |
| History                   |                                    |                                |
| Suppport Ticket           |                                    |                                |
|                           | Upload Profile<br>Submit           |                                |

#### VYVO<sup>™</sup> | TOKEN

## 使用雙重身份驗證(2FA) 再次 登入時

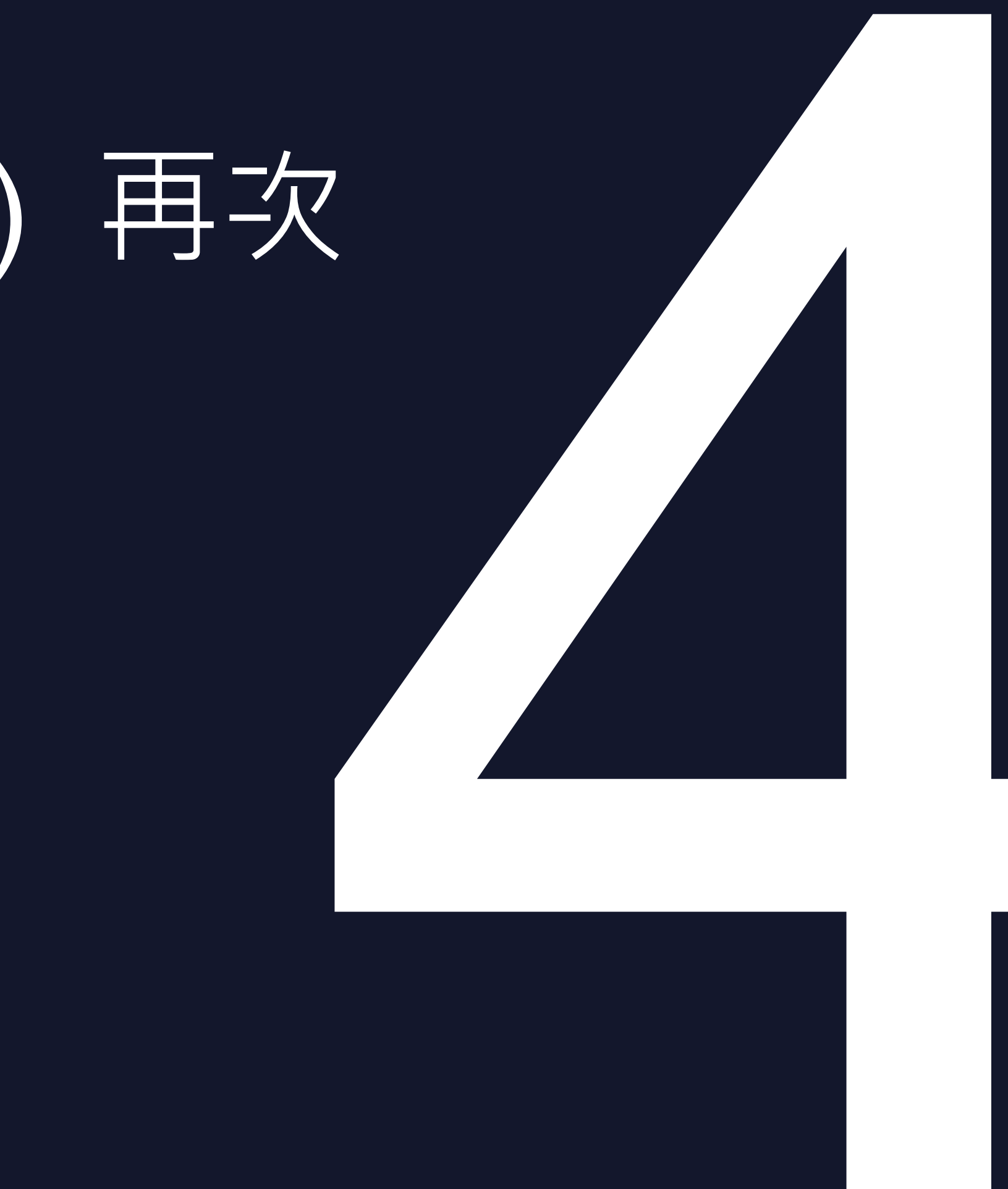

## 在每一次登入時,您都需要使用 雙重身份驗證(2FA) 前往:<u>https://www.vyvowallet.com/signin</u>,輸入您的電子郵 件信箱和密碼,點選登入(Login)

| ∨γ∨ο™   τοκεν |                                   | Home Contact LOGIN |
|---------------|-----------------------------------|--------------------|
|               | Welcome to VYVO WALLET backoffice |                    |
|               | LOGIN NOW                         |                    |
|               |                                   |                    |
|               |                                   |                    |
|               | Non sono un robot                 |                    |
|               |                                   |                    |

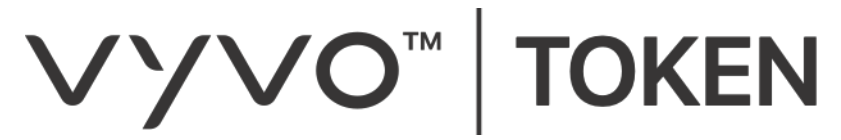

## 2. 開啟 Authenticator App,在 TFA 欄位填入 VYVO 幣的雙重 驗證碼 (TFA code) (請於25秒之內輸入代碼), 然後點選登入(Login)

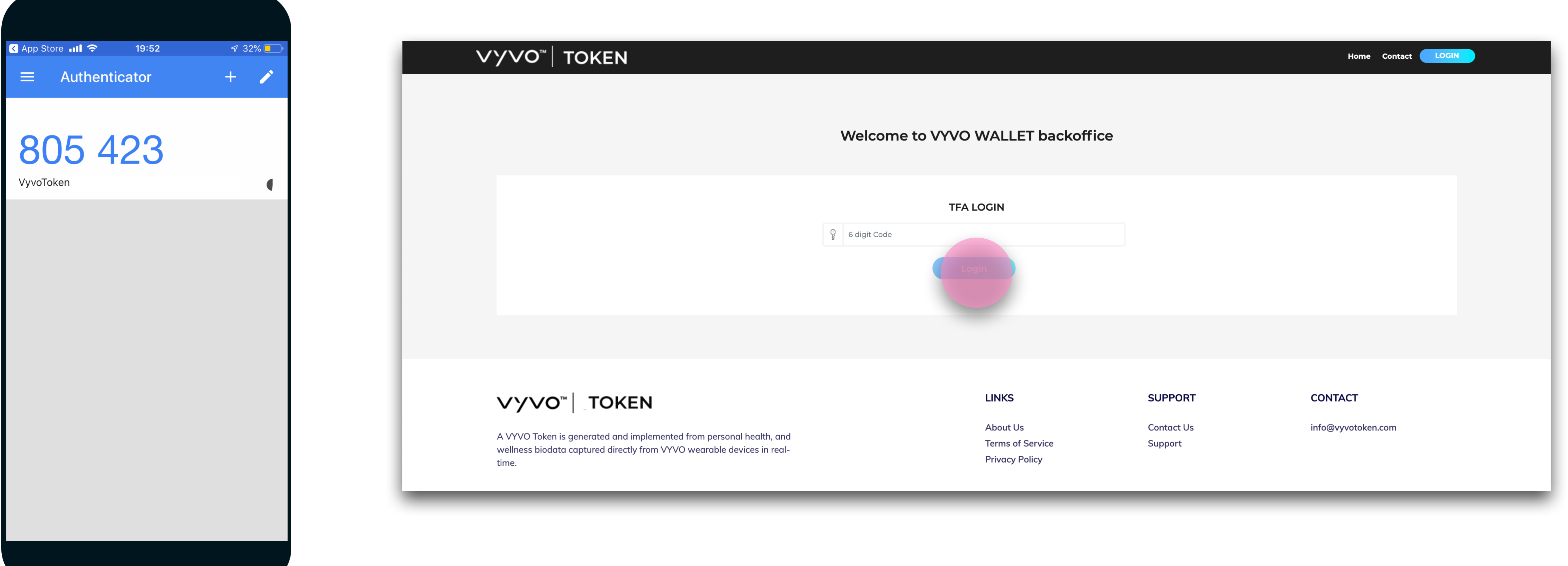

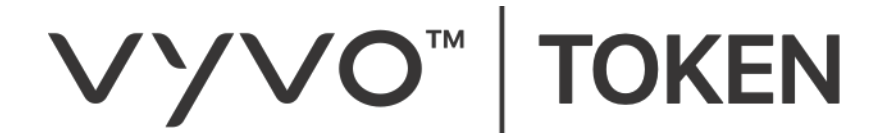

## 雙重身份驗證(2FA) 注意事項 與重設

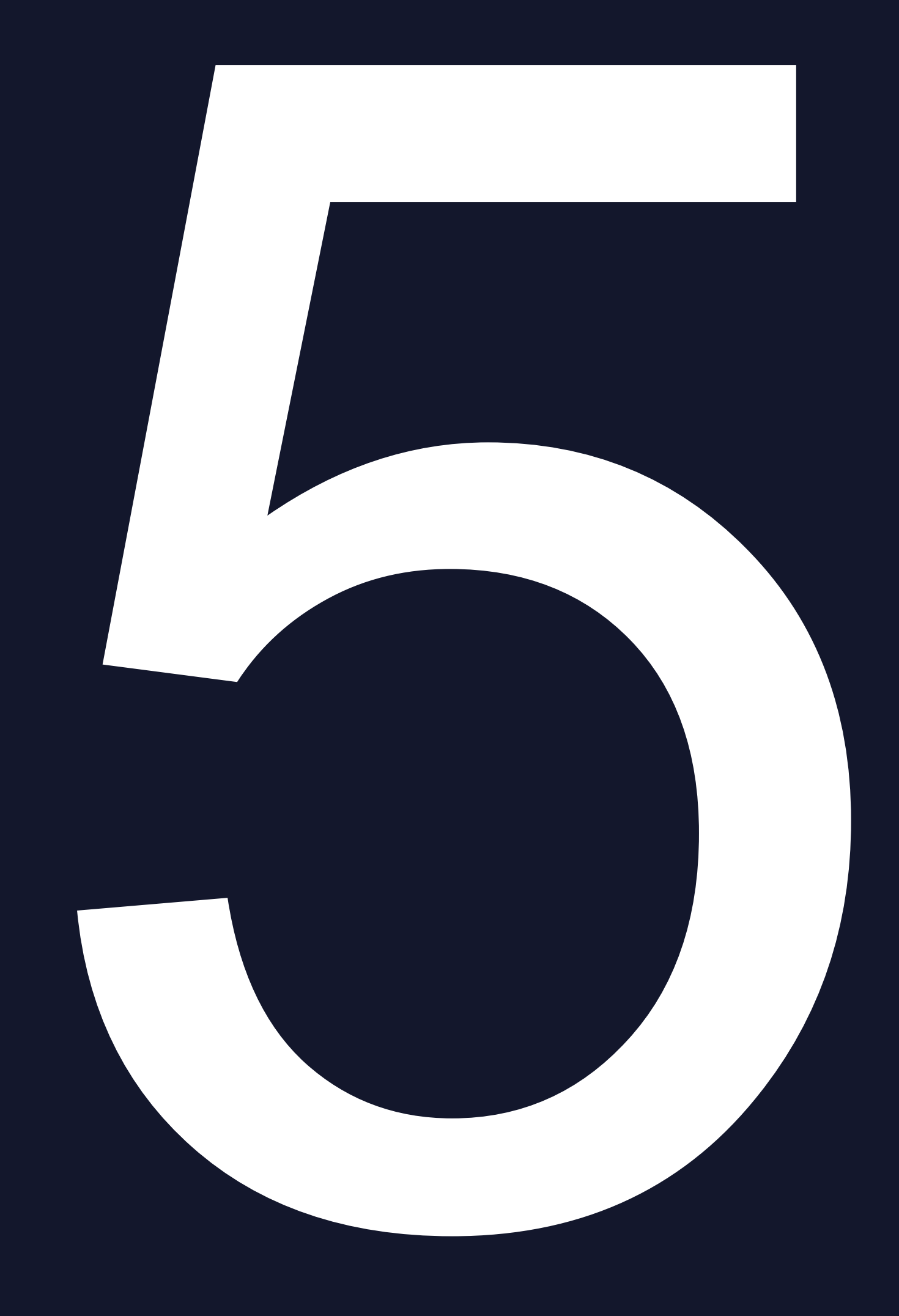

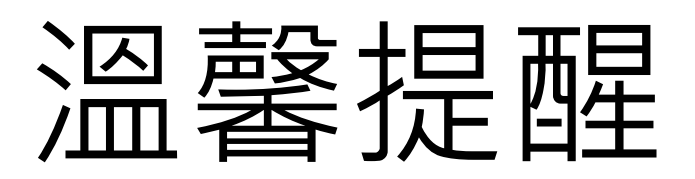

| TWO FACTOR AUTHENTICATION |
|---------------------------|
|                           |
|                           |
|                           |
|                           |
| 6 digit Code              |
| ENABLE                    |
|                           |

身份驗證金鑰是由16個字母組成的密碼,用於為您的帳戶設定雙重身份驗證 (2FA),與掃描QR碼的方式相同 請注意,這個金鑰不能作為驗證碼使用 為 VYVO 幣帳戶設定 雙重身份驗證(2FA) 時,請儲存這個身份驗證金鑰當作 備份,以防萬一您無法開啟身份驗證應用程式時使用 例如:如果您遺失或損壞手機,您可以在新的裝置上開啟身份驗證應用程式, 輸入身份驗證金鑰,以設定VYVO幣帳戶的雙重身份驗證(2FA)

我們建議您將身份驗證金鑰儲存在安全的地方或寫下來(離線存儲或筆記)

#### VYVO<sup>™</sup> | TOKEN

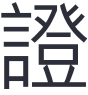

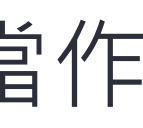

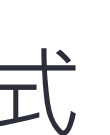

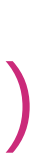

## 如果您遺失身份驗證連結,或應用程式或是所連接的裝置,您可以在登入後重新設定雙重身份驗證(2FA),前往: https://www.vyvowallet.com/signin 並輸入您的電子郵件信箱和密碼,點 選登入(Login)

| ∨γ∨ο™   τοκεν |                                   | Home Contact LOGIN |
|---------------|-----------------------------------|--------------------|
|               | Welcome to VYVO WALLET backoffice |                    |
|               | LOGIN NOW                         |                    |
|               |                                   |                    |
|               | 8                                 | 5                  |
|               | Non sono un robot                 |                    |
|               |                                   |                    |

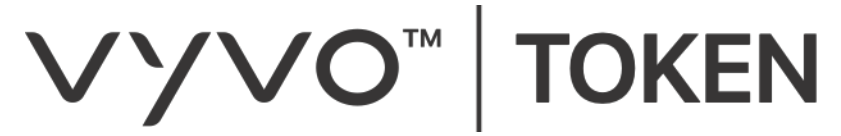

### 點選重新設定TFA (雙重驗證)(Reset TFA)

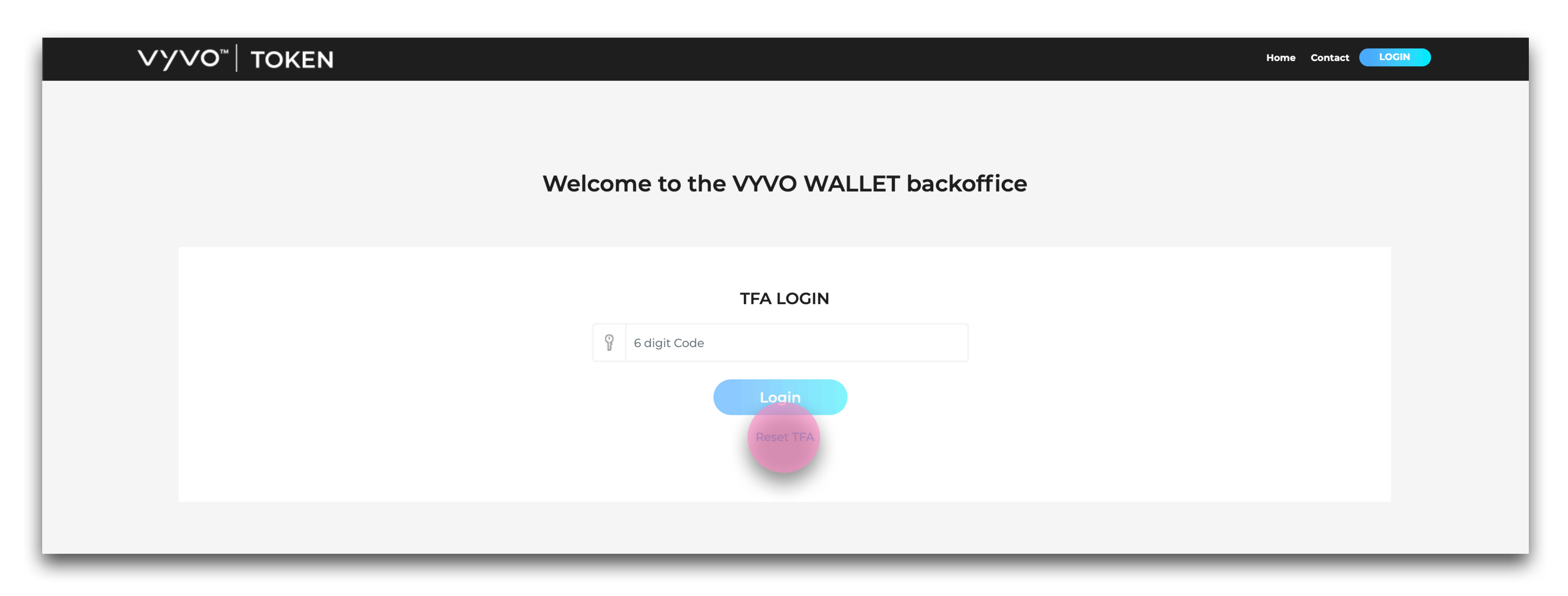

#### **∨у∨О**<sup>™</sup> | **TOKEN**

# 至少回答3個安全驗證問題以重新設定雙重身份驗證(2FA),然後點擊「遞交」(Summit Answers)

|                                                               | ∨γ∨ο™   τοκεΝ |
|---------------------------------------------------------------|---------------|
|                                                               |               |
| TFA SI                                                        |               |
| Kindly answer the s                                           |               |
| 1. In what city or town did your mother and father r          |               |
| 2. What is your favorite movie??                              |               |
| 3. What is the first name of the boy or girl that you kissed? |               |

4. In what city or town was your first job?

5. What was your childhood nickname?

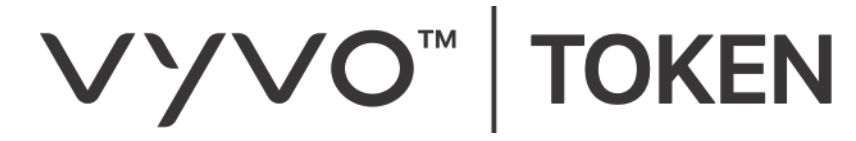

| <b>TFA SECURITY QU</b><br>Kindly answer the security quest<br>/our mother and father meet? | ESTIONS<br>tion to Enable the 2FA. |  |
|--------------------------------------------------------------------------------------------|------------------------------------|--|
| <b>TFA SECURITY QU</b><br>Kindly answer the security quest<br>our mother and father meet?  | ESTIONS<br>tion to Enable the 2FA. |  |
| Kindly answer the security quest<br>our mother and father meet?                            | tion to Enable the 2FA.            |  |
| our mother and father meet?                                                                | nter City/Town                     |  |
|                                                                                            |                                    |  |
| rie??                                                                                      | nter Movie Name                    |  |
| the boy or girl that you first                                                             | nter Boy/Girl Name                 |  |
| your first job?                                                                            | nter City/Town                     |  |
| nickname?                                                                                  | nter nickname                      |  |
| Submit Answ                                                                                | ers                                |  |

# 您會收到一封電子郵件,附有一個重設TFA的按鈕,您可以點選以重新開始設定雙重身份驗證(2FA)。

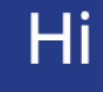

We have received request to reset TFA from your account. If you are requested this process, kindly click the below button to reset your TFA.

Get in touch if you have any questions regarding our new product Feel free to contact us anytime, We are here to help

#### VYVO<sup>™</sup> | TOKEN

#### VYVO<sup>™</sup> | TOKEN Reset TFA

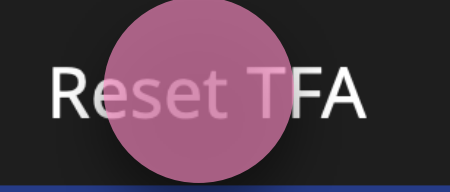

VYVO Token team

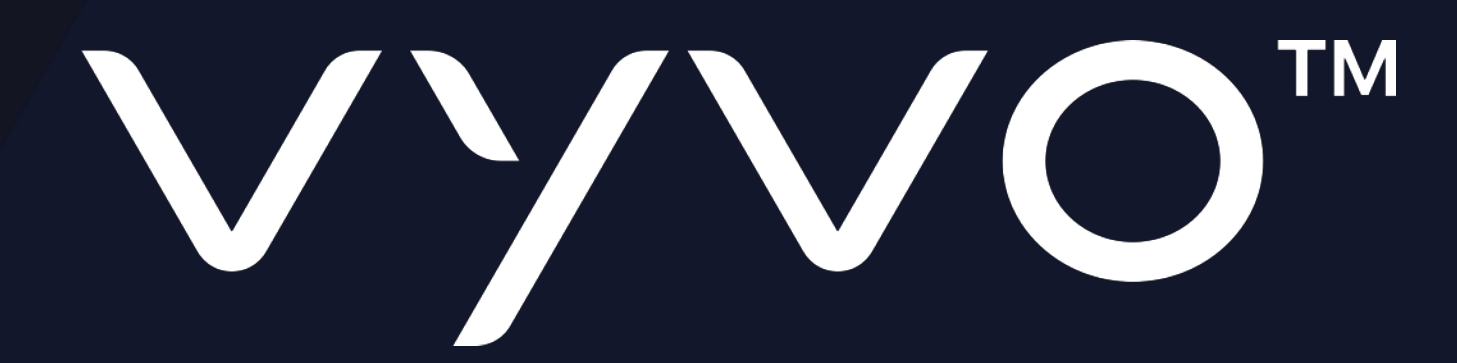

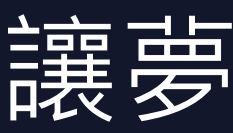

#### 讓夢想更美好